# Forcepoint DLP and Azure Active Directory secure hybrid access

**Integration Guide** 

# Forcepoint

**Integration Guide** 

Michael Nevin 14 September 2020 Public

## **Table of Contents**

| 2  |
|----|
| 3  |
| 9  |
| 15 |
| 19 |
| 27 |
| 30 |
|    |

| Version | Date              | Author           | Notes                                     |
|---------|-------------------|------------------|-------------------------------------------|
| 0.1     | 15 April 2020     | Michael Nevin    | First draft                               |
| 0.2     | 05 May 2020       | Neelima Rai      | Updated and added Troubleshooting chapter |
| 0.3     | 05 May 2020       | Mattia Maggioli  | Review                                    |
| 0.4     | 19 June 2020      | Jonathan Knepher | Review                                    |
| 0.5     | 14 September 2020 | Mattia Maggioli  | Minor updates                             |
|         |                   |                  |                                           |

## Summary

This guide provides step by step instructions to set up an integration between **Azure Active Directory secure hybrid access** and **Forcepoint DLP**.

The integration enables access and authentication to Forcepoint Security Manager with selected Azure AD users and to expose the Forcepoint Security Manager as an Azure app for remote management.

The code and instructions provided, enable system administrators to

- → Automatically deploy Azure AD Domain Services with LDAPs
- → Configure Azure AD as an external LDAPs source into Forcepoint Security Manager
- → Deploy and configure the App Proxy component of Azure to expose Forcepoint Security Manager as an Azure App

A description of the workflow between the components involved in this POC is depicted in this diagram:

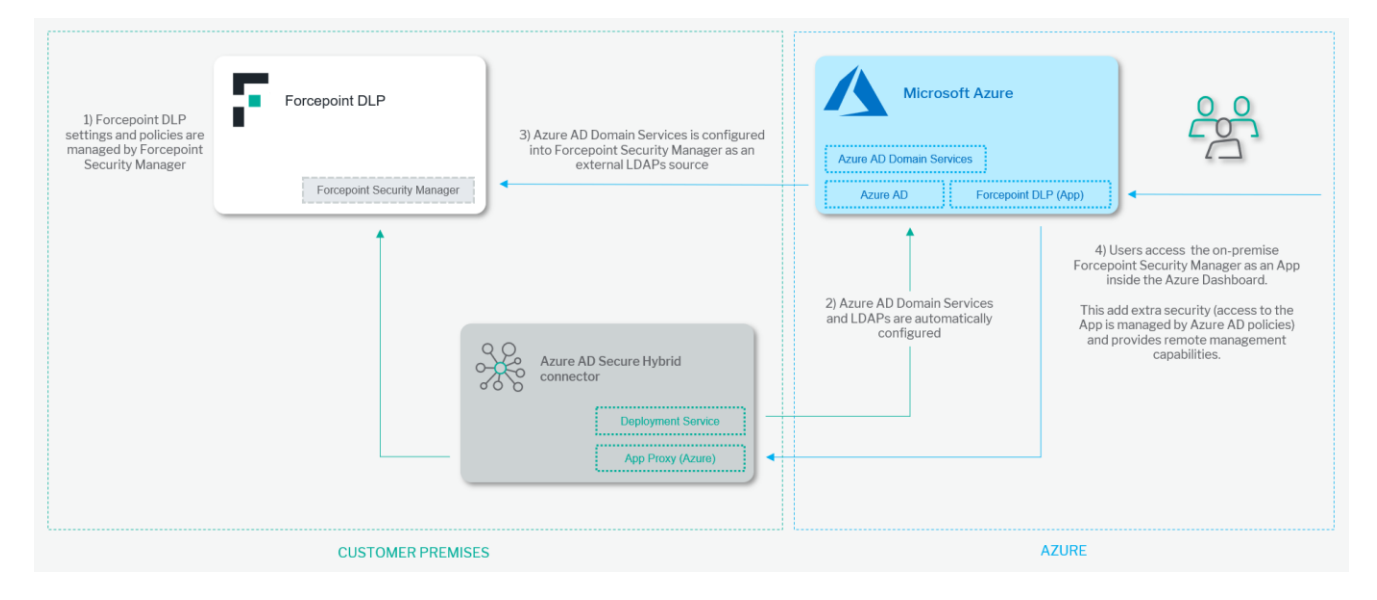

#### Caveats

The integration described in this document was developed and tested with the following products:

- → Forcepoint DLP version 8.7.0.360
- → Azure Active Directory

This interoperability uses:

- → Deployment Service: a service that deploys Azure AD Domain Services template
- → Azure AD Domain Services: an extension to Azure Active Directory to enable LDAPs connectivity to Azure AD
- → Azure App Proxy: a component provided by Microsoft Azure to expose on-premises web applications

#### Implementation options

Two implementation options are provided in this document

- 1. Docker leverages docker images where the integration component is already installed with all necessary dependencies: the user only has to edit one docker-compose environment variable file and run containers on an existing docker setup.
- 2. Traditional requires the manual deployment of the integration component inside a clean Centos 7 host-machine.

The docker images for this integration have been tested working with:

- → Docker 19.03.6
- → Docker-compose 1.25.4

while the traditional version of this integration has been tested working with the following requirements

→ Centos 7.3

In this document we assume only Azure Active Directory is already in use. If **Azure AD Domain Services** with LDAPs is in use as well, then skip the **Implementation** chapter (either **Traditional** or **Docker**) and start directly from the **Forcepoint DLP – Configure Azure AD as external identity source** chapter.

## Implementation – Docker

The solution described in this chapter requires a Linux machine (Centos 7.3 recommended) within the same network of Forcepoint Security Manager host machine. This machine will be referenced in the rest of this document as the **Docker-host** machine.

The following components must be installed on the Docker-host machine:

- → Docker Engine: if Docker Engine is not installed visit <u>docker-installation-docs</u> to install Docker Engine on Docker-host
- → Docker Compose: if Docker Compose is not installed on the Docker-host machine visit <u>docker-compose-installation</u> to install Docker, Compose on Docker-host
- → The file **fp-dlp-azure-ad-ds-deployment-docker.tar.gz** available at the link <u>https://frcpnt.com/dlp-deploy-azure-ad-docker-latest</u>

The archive fp-dlp-azure-ad-ds-deployment-docker.tar.gz contains the following files:

- → docker-compose-deployment.yml: docker-compose deployment file which will be used for deploying Azure templates into Azure, create an external Active Directory authentication server and external user domain in Forcepoint Security Manager.
- $\rightarrow$  .env: the environment variables files for docker-compose.

#### Step 1: Login to Docker Registry

Use the following command and credentials to login into the Docker registry hosting the containers needed for this integration

```
root@linux:~# docker login docker.frcpnt.com
Username: fp-integrations
Password: t1knmAkn19s
```

#### Step 2: Modify .env file

Decompress fp-dlp-azure-ad-ds-deployment-docker.tar.gz and change your directory to fp-dlp-azure-ad-ds-deploymentdocker

```
tar -zxvf fp-dlp-azure-ad-ds-deployment-docker.tar.gz
cd fp-dlp-azure-ad-ds-deployment-docker
```

Open .env file with a text editor such as vi

vi .env

Update the following variables:

- 1. **AZURE\_ADMIN\_LOGIN\_NAME:** is your Azure administrator login name. This administrator must have a **Global Administrator** role within Azure AD
- 2. AZURE\_DOMAIN\_NAME: is your Azure domain name
- 3. AZURE\_LOCATION: is the Azure location where all resource will be created in Azure
- 4. **AZURE\_RESOURCE\_GROUP\_NAME:** a name for Azure resource groups, if this resource group is not existing, the deployment process will create it.
- 5. DOCKER\_HOST\_PUBLIC\_IP\_ADDRESS: is the public IP address for the Docker-host machine
- 6. **PFX\_CERTIFICATE\_EXPIRY\_DAYS:** the duration in days of the PFX certificate, after this the certificate will expire
- 7. PFX\_CERTIFICATE\_PASSWORD: a password that will be used for the PFX certificate

Once all variables are edited, save the .env file and move to the next step based on your existing Active Directory setup:

- → If you already have Azure AD Domain Services with LDAPs configured, move to Step 8
- → If you already have Azure AD Domain Services without LDAPs, move to Step 5
- → If you don't have Azure AD Domain Services, continue to Step 3

#### Step 3: Create PFX certificate Base64 for secure LDAP

1. Run the deployment container:

docker-compose up -d

2. Generate the PFX base64 certificate:

docker-compose exec deployment /app/deployment generate-ssl-cert

3. The output of the above command is the Base65 string of the generated PFX certificate. Copy this output.

4. Stop and remove the deployment container:

docker-compose down

5. Insert the copied Base64 string as a value for PFX\_CERTIFICATE\_BASE64 variable in .env files variable. For example,

PFX\_CERTIFICATE\_BASE64=MIIQRQIBAzCCD9cGDSqGSId3DUEHSAAaCCD8gEgg/EMIIPwDCCBf.....

#### Step 4: Deploy Azure AD DS template

1. Run the deployment container:

docker-compose up -d

1. Interact with deployment container:

docker-compose exec deployment /bin/bash

2. Execute the following command to deploy the Azure AD DS, the application provisioning template and to create Azure groups for Forcepoint Security Manager roles:

./deployment deploy-azure

3. Enter your password for the administrator login name, then the deployment monitoring progress will start. Wait until the progress bar is completed. Provisioning of all resources inside Azure can take up to 55 minutes.

| INFO[0043] Preparing for deployment                                                                                      |  |
|----------------------------------------------------------------------------------------------------|--|
| INFO[0073] Starting Deployment                                                                                           |  |
| INFO[0113] Starting Deployment Monitoring                                                                                |  |
|                                                                                                    |  |
| INFO[2347] The Template Deployment process is finished.                                                                  |  |
| INFO[2347] The Deployment for azure AD DS(corkbizdev.onmicrosoft.com) is started this process can take up to 30 minutes. |  |
| You can u <u>s</u> e azure portal to monitor this process                                                                |  |
| bash-5.0#                                                                                                    |  |
|                                                                                                    |  |

Once finished, Azure will start configuring Azure AD DS and this deployment will take up to 30 minutes and can only be monitored through Azure Portal.

4. To monitor the ongoing deployment login to the Azure portal, search for **Azure AD Domain Services**, click on your **Azure AD Domain Services** 

| Home > Azure AD Domain Services                                                       |                                    |
|---------------------------------------------------------------------------------------|------------------------------------|
| Azure AD Domain Services                                                              |                                    |
| + Add 🚳 Manage view 🗸 🖒 Refresh 🞍 Export to CSV 🛛 🖉 Assign tags 🗍 🗢 Feedb             | oack                               |
| Filter by name       Subscription == all       Resource group == all       Location = | = all 🔕 (+ <sub>7</sub> Add filter |
| Showing 1 to 1 of 1 records.                                                          |                                    |
| Name ↑↓                                                                               | Type $\uparrow_{\downarrow}$       |
| A corkbizdev.onmicrosoft.com                                                          | Azure AD Domain Services           |

#### The status of the Domain Services will be Deploying

| 🛕 The mana | 1 The managed domain is being provisioned. This operation will take a while. |                                   |  |  |
|------------|------------------------------------------------------------------------------|-----------------------------------|--|--|
|            | corkbizdev.onmicrosoft.com                                                   | <b>O Deploying</b><br>View health |  |  |

Wait until the status of the Domain Services changes to Running, this can take up to 30 minutes

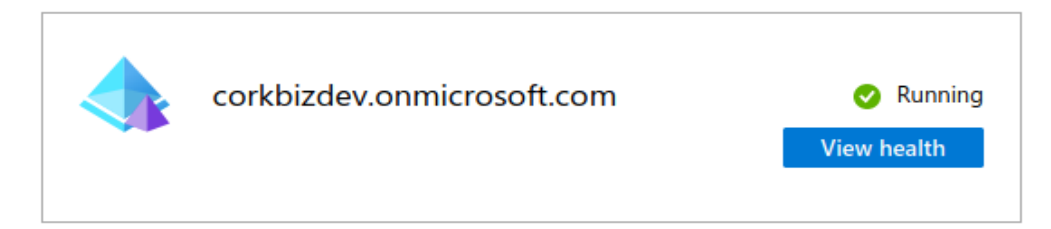

Once the new service is Running move to step 5.

#### Step 5: Enable LDAPs on existing Azure AD DS.

In this section we assume you already have an existing Azure AD Domain Service in your Azure Active Directory: the following steps show how to enable LDAPs.

Create a certificate for secure LDAP

- 1. Open a terminal
- 2. Create a private key with this command:

openssl genrsa 4096 > private.pem

3. Create a public key. Execute this command after replacing YOUR\_AZURE\_DOMAIN\_NAME with your Azure domain name:

openssl req -x509 -days 365 -new -key private.pem -out public.pem -addext extendedKeyUsage=serverAuth,clientAuth - subj "/CN=\*YOUR\_AZURE\_DOMAIN\_NAME"

4. Create a PFX certificate. Execute this command after replacing PASSWORD with a password for FPX certificate, and store the password in a secure location as it will be used again in the next steps:

openssl pkcs12 -export -in public.pem -inkey private.pem -out azure\_cert.pfx -password pass: PASSWORD

This will generate a PFX certificate named azure\_cert.pfx in your current directory. This certificate will be deployed to Azure AD DS in the next steps.

#### Enable secure LDAP

- 1. Login to Azure portal, search for Azure AD Domain Services.
- 2. Click on your Azure AD Domain Service.
- 3. Select Secure LDAP
- 4. By default, secure LDAP access to your managed domain is disabled: toggle Secure LDAP to Enable.
- 5. Secure LDAP access to your managed domain over the internet is disabled by default. Toggle Allow secure LDAP access over the internet to Enable
- 6. Select the folder icon next to **.PFX file with secure LDAP certificate**. Browse to the path of the a**zure\_cert.pfx** file, then select the certificate a**zure\_cert.pfx** .
- 7. Enter the password to decrypt .PFX file: this is the password that is used when azure\_cert.pfx is created.
- 8. Select Save to enable secure LDAP.

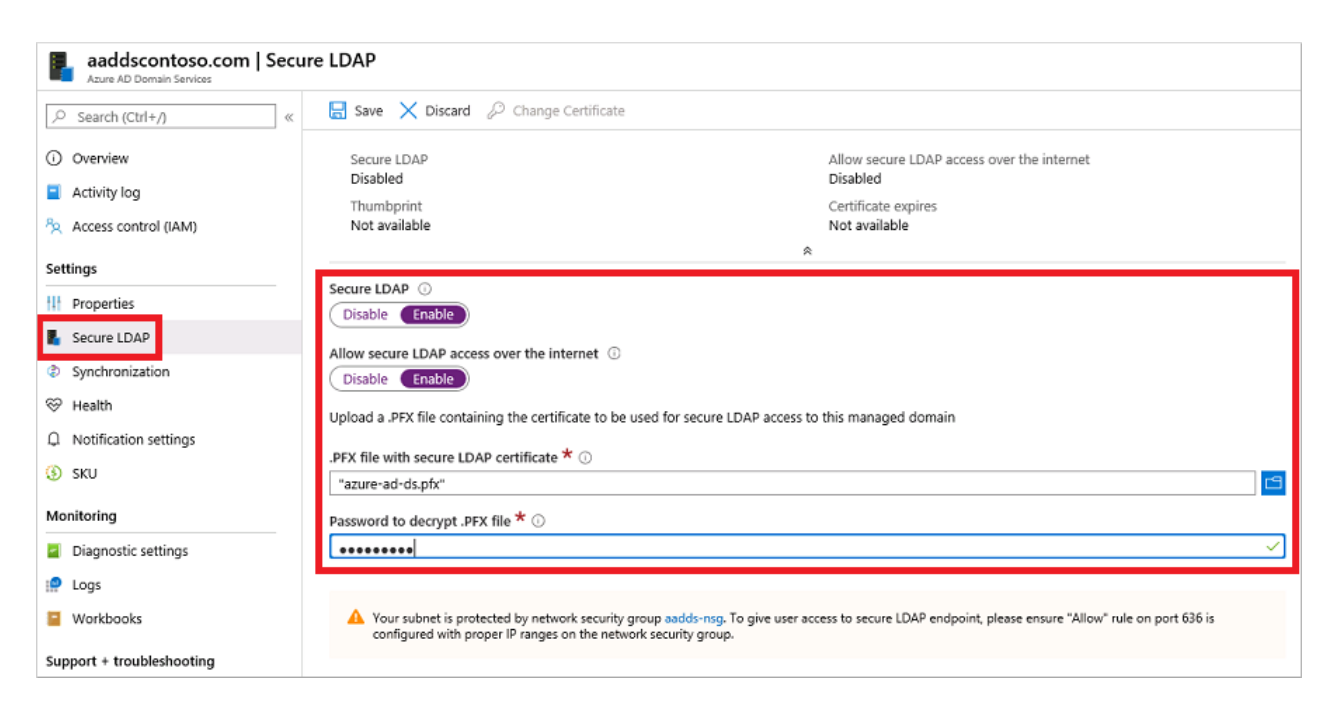

A notification is displayed that secure LDAP is being configured for the managed domain. You can't modify other settings for the managed domain until this operation is complete.

It takes a few minutes to enable secure LDAP for your managed domain.

Lockdown secure LDAP access over the internet

- 1. Click Properties, then select your network security group
- 2. On the left-hand side of the network security group pane, choose Settings > Inbound security rules
- Click Add, then create a rule to allow TCP port 636: For improved security, choose the source as IP Addresses and then specify your Docker-host machine public IP address. This is necessary to enable network connectivity to the Forcepoint SCIM service hosted on premises.

| Home > Resource groups > myResource               | eGroup > aadds-n | sg - Inbound security rules | Add inbound security rule ×                               |
|---------------------------------------------------|------------------|-----------------------------|-----------------------------------------------------------|
| aadds-nsg - Inbound sec<br>Network security group | urity rules      |                             | / Basic                                                   |
| ,O Search (Ctrl+/) «                              | + Add 🔌          | Default rules               |                                                           |
| Overview                                          | Priority         | Name                        | Source * ()                                               |
| Activity log                                      | 101              | AllowSyncWithAzureAF        | 1 P AQUIDAD V                                             |
| Access control (IAM)                              | 201              | AllowRD                     | Source IP addresses/CIDR ranges * () 131.777.787.187.1929 |
| Tags                                              | 301              | AllowPSRemoting             | Saura part manar 10                                       |
| Diagnose and solve problems                       | 65000            | AllowVnetinBound            | *                                                         |
| Cattings                                          | 65001            | AllowAzureLoadBalano        | Destination * ()                                          |
| * Johnund security rules                          | 65500            | DenyAllinBound              | Any V                                                     |
| Outbound security rules                           |                  |                             | Destination port ranges * ①                               |
| Network interfaces                                |                  |                             | 636 🗸                                                     |
| () Subnets                                        |                  |                             | Protocol *                                                |
| Properties                                        |                  |                             | Any TCP UDP ICMP                                          |
| A Locks                                           |                  |                             | Action *                                                  |
| Export template                                   |                  |                             | Allow Deny                                                |
| Manifester                                        |                  |                             | Priority * 0                                              |
|                                                   |                  |                             | 401 V                                                     |
| Ulagnostic settings                               |                  |                             | Name *                                                    |
| T NG flow loor                                    |                  |                             | Any mapping V                                             |
| Noo now logs                                      |                  |                             | Description                                               |
| Support + troubleshooting                         |                  |                             |                                                           |
| Effective security rules                          |                  |                             |                                                           |
| Rew support request                               |                  |                             |                                                           |
|                                                   |                  |                             | Add                                                       |
|                                                   |                  |                             |                                                           |

4. Click Add to save and apply the rule.

#### Step 6: Enable Azure AD Domain Services password hash synchronization

When Azure AD Domain Service is deployed for the first time, it does not contain any password hash for the existing users within Azure AD, therefore users intended to be used for Forcepoint Security Manager authentication must have their password changed before authentication in Forcepoint Security Manager will work.

The password change process will store password hashes inside Azure AD Domain Services so that users authenticating through LDAPs from Forcepoint Security Manager and other applications will be verified in a secure way. The preferred method to have password changes is left to the Azure AD administrator implementing this integration: for example, manually expiring the passwords of all users who will use the Forcepoint Security Manager integration (this will force a password change upon a new sign-in attempt) or instructing users to manually change their password at their preferred schedule.

Manually password changing:

- 1. Go to the Azure AD Access Panel page at https://myapps.microsoft.com
- 2. In the top-right corner click on your name then choose **Profile** from the drop-down menu.

| Microsoft | Dee Dee Dee Dee Dee Dee Default Directory      |
|-----------|------------------------------------------------|
| Apps      | Dee<br>Riley<br>driley@contoso.onmicrosoft.com |
|           | Apps                                           |
|           | Groups                                         |
|           | Profile                                        |
|           | ORGANIZATIONS ද                                |
|           | Default Directory                              |
|           | Sign out                                       |
|           |                                                |

- 3. On the Profile page, select Change password.
- 4. On the Change password page enter your existing (old) password, then enter and confirm a new password.
- 5. Select Submit.

Wait 10 minutes after the password change has been completed (including the password of the user with Global Administrator role within Azure AD) then proceed to the next step (Forcepoint DLP – Configure Azure AD as external identity source).

## **Implementation - Traditional**

The solution described in this chapter requires

- → A Centos 7.3 machine able to reach the Forcepoint Security Manager host machine over the network. This will be referenced in the rest of this document with the name **host-machine**.
- → The source files for this implementation, contained in the archive fp-dlp-azure-ad-ds-deployment.tar.gz available at the link <u>http://frcpnt.com/dlp-deploy-azure-ad-latest</u>

The archive fp-dlp-azure-ad-ds-deployment.tar.gz contains the following files and folders:

- → **deployment**: the deployment application for deploying templates to Azure, creating external Active Directory authentication server and external users' domain in Forcepoint Security Manager.
- → deployment.yml: the configuration file for the deployment application.
- → installation\_script.sh: a bash script to install all required dependencies.

#### Step 1: Modify configuration files

Inside the **host-machine** unpack the **fp-dlp-azure-ad-ds-deployment.tar.gz** archive and change your directory to **fp-dlp-azure-ad-ds-deployment** 

tar -zxvf fp-dlp-azure-ad-ds-deployment.tar.gz

cd fp-dlp-azure-ad-ds-deployment

#### Modify deployment.yml file

The contents of **deployment.yml** file are as follows:

| AZURE_ADMIN_LOGIN_NAME: INSERT_YOUR_AZURE_ADMINISTRATOR_LOGIN_NAME_HERE                     |
|---------------------------------------------------------------------------------------------|
| DOMAIN_NAME: INSERT_YOUR_AZURE_DOMAIN_NAME_HERE                                             |
| LOCATION: INSERT_AZURE_LOCATION_HERE                                                        |
| DOMAIN_SERVICES_VNET_NAME: domain-services-vnet                                             |
| DOMAIN_SERVICES_VNET_ADDRESS_PREFIX: 10.0.0.0/16                                            |
| DOMAIN_SERVICES_SUBNET_NAME: domain-services-subnet                                         |
| DOMAIN_SERVICES_SUBNET_ADDRESS_PREFIX: 10.0.0.0/24                                          |
| NGINX_PUBLIC_IP_ADDRESS: INSERT_YOUR_HOST_MACHINE_PUBLIC_IP_ADDRESS                         |
| LOGGER_JSON_FORMAT: false                                                                   |
| RESOURCE_GROUP: INSERT_AZURE_RESOURCE_GROUP_NAME_HERE                                       |
| <pre>DEPLOYMENT_TEMPLATE: /root/fp-dlp-azure-ad-ds-deployment/azure_smc_template.json</pre> |
| PFX_CERTIFICATE_EXPIRY_DAYS: INSERT_NUMBER_OF_DAYS_FOR_PFX_CERTIFICATE_EXPIRATION_HERE      |
| PFX_CERTIFICATE_PASSWORD: INSERT_A_PASSWORD_FOR_PFX_CERTIFICATE_HERE                        |
| PFX_CERTIFICATE_BASE64: PFX_BASE64_WILL_BE_INSERTED_HERE                                    |

Open deployment.yml file with a text editor such as vi and do the following steps.

- 1. Replace **INSERT\_YOUR\_AZURE\_ADMINISTRATOR\_LOGIN\_NAME\_HERE** with your Azure Administrator login name, this administrator most have **Global administrator** role.
- 2. Replace INSERT\_YOUR\_AZURE\_DOMAIN\_NAME\_HERE with your Azure Domain Name
- 3. Replace INSERT\_AZURE\_LOCATION\_HERE with an Azure region. All Azure resources will be created in this location
- 4. Replace INSERT\_YOUR\_HOST\_MACHINE\_PUBLIC\_IP\_ADDRESS with the public address of the host-machine.
- Replace INSERT\_AZURE\_RESOURCE\_GROUP\_NAME\_HERE with your Azure resource group name, if the resource group name does not exist it will be created.
- 6. Replace INSERT\_NUMBER\_OF\_DAYS\_FOR\_PFX\_CERTIFICATE\_EXPIRATION\_HERE with the number of days for PFX certificate to be expired
- 7. Replace **INSERT\_A\_PASSWORD\_FOR\_PFX\_CERTIFICATE\_HERE** with a password that will be used as a password for the PFX certificate.

Save the deployment.yml file, and move to the next step

#### Step 2: Install dependencies

Execute the following command to make installation\_script.sh executable

chmod +x installation\_script.sh

installation\_script.sh will install the following packages:

- → Python3
- → Golang 1.14
- $\rightarrow$  Azure CLI
- $\rightarrow$  OpenSSL (upgrade to the latest version)

Execute installation\_script.sh

sudo ./installation\_script.sh

The installation takes about 30 minutes.

#### Step 3: Create PFX certificate Base64 for secure LDAP

Skip this step if you have Azure AD Domain Services already deployed in your Azure Active Directory.

- 1. Make sure you are inside **fp-dlp-azure-ad-ds-deployment** directory.
- 2. Run the following command which will generate a Base64 string of PFX certificate.

./deployment generate-ssl-cert --config ./deployment.yml

3. Copy the output of the above command and use it to replace the placeholder PFX\_BASE64\_WILL\_BE\_INSERTED\_HERE in the deployment.yml file

#### Step 4: Deploy Azure AD DS template

If Azure AD Domain Services is already deployed in Azure Active Directory, skip this step and move to step 5.

1. Execute the following command to deploy the Azure AD DS:

./deployment deploy-azure --config ./deployment.yml

- 2. Enter your password for the administrator login name displayed on screen:
- 3. The deployment monitoring progress will start, wait until the progress bar is completed: this can take up to 55 minutes.
- 4. Once the above template deployment has finished, Azure will start deploying Azure AD DS and this deployment will take up to 30 minutes and can only be monitored through Azure Portal.
- 5. Login to the Azure portal, search for Azure AD Domain Services.
- 6. Click on your Azure AD Domain Services

| Home > Azure AD Domain Services                                   |                                                          |
|-------------------------------------------------------------------|----------------------------------------------------------|
| Azure AD Domain Services                                          |                                                          |
| 🕂 Add 🛞 Manage view 🗸 🖒 Refresh 🞍 Export to CSV 🛛 🖉 Assign tags 🗠 | $\heartsuit$ Feedback $\rightleftharpoons$ Leave preview |
| Filter by name Subscription == all Resource group == all          | ocation == all 💿 (+ Add filter)                          |
| Showing 1 to 1 of 1 records.                                      |                                                          |
| Name ↑↓                                                           | Type ↑↓                                                  |
| A corkhizdev anmicrosoft com                                      | Azure AD Domain Services                                 |

The initial status of the Domain Services will be Deploying

| 🛕 The mana | aged domain is being provisioned. This operation will take a while. |                          |
|------------|---------------------------------------------------------------------|--------------------------|
|            | corkbizdev.onmicrosoft.com                                          | Deploying<br>View health |

Wait until the status of the Domain Services changes to Running, then move to step 6.

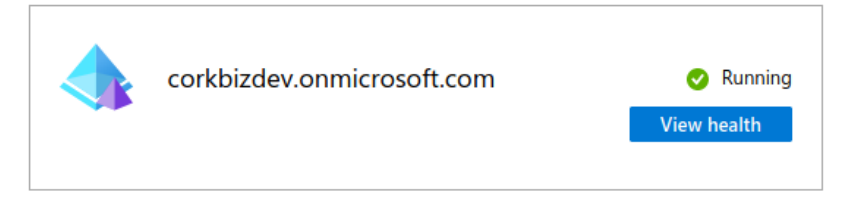

#### Step 5: Enable LDAPs on existing Azure AD DS.

In this section we assume you already have an existing Azure AD Domain Service in your Azure Active Directory: the following steps show how to enable LDAPs.

#### Create a certificate for secure LDAP

- 1. Open a terminal
- 2. Create a private key with this command:

openssl genrsa 4096 > private.pem

3. Create a public key. Execute this command after replacing YOUR\_AZURE\_DOMAIN\_NAME with your Azure domain name.

openssl req -x509 -days 365 -new -key private.pem -out public.pem -addext extendedKeyUsage=serverAuth,clientAuth - subj "/CN=\*YOUR\_AZURE\_DOMAIN\_NAME"

4. Create a PFX certificate. Execute this command after replacing PASSWORD with a password for FPX certificate, and store the password in a secure location as it will be used again in the next steps

#### openssl pkcs12 -export -in public.pem -inkey private.pem -out azure\_cert.pfx -password pass: PASSWORD

This will generate a PFX certificate named **azure\_cert.pfx** in your current directory. This certificate will be deployed to Azure AD DS in the next steps.

#### Enable secure LDAP

- 1. Login to Azure portal, search for Azure AD Domain Services.
- 2. Click on your Azure AD Domain Service.
- 3. Select Secure LDAP
- 4. By default, secure LDAP access to your managed domain is disabled: toggle Secure LDAP to Enable.
- 5. Secure LDAP access to your managed domain over the internet is disabled by default. Toggle Allow secure LDAP access over the internet to Enable
- 6. Select the folder icon next to **.PFX file with secure LDAP certificate**. Browse to the path of the a**zure\_cert.pfx** file, then select the certificate **azure\_cert.pfx** .
- 7. Enter the password to decrypt .PFX file: this is the password that is used when **azure\_cert.pfx** is created.
- 8. Select Save to enable secure LDAP.

| aaddscontoso.com   Secure LDAP |                                                                                                    |                                                                                                    |   |  |
|--------------------------------|----------------------------------------------------------------------------------------------------|----------------------------------------------------------------------------------------------------|---|--|
|                                | 🗟 Save 🗙 Discard 🖉 Change Certificate                                                                  |                                                                                                    |   |  |
| Overview Control (IAM)         | Secure LDAP<br>Disabled<br>Thumbprint<br>Not available                                                 | Allow secure LDAP access over the internet<br>Disabled<br>Certificate expires<br>Not available                                     |   |  |
| Settings                       | a                                                                                                    | ~                                                                                                    | _ |  |
| Properties                     | Secure LDAP O                                                                                          |                                                                                                    |   |  |
| Secure LDAP                    | Allow secure LDAP access over the internet ① Disable Enable                                            |                                                                                                    |   |  |
| Synchronization                |                                                                                                    |                                                                                                    |   |  |
| ⊗ Health                       | Upload a .PFX file containing the certificate to be used for secure LDAP access to this managed domain |                                                                                                    |   |  |
| Q Notification settings        | DEV file with conurs I DAD contificate X                                                               |                                                                                                    |   |  |
| (§) SKU                        | "azure-ad-ds.pfx"                                                                                      |                                                                                                    |   |  |
| Monitoring                     | Password to decrypt .PFX file * ①                                                                      |                                                                                                    |   |  |
| Diagnostic settings            | ·······                                                                                                |                                                                                                    |   |  |
| 😭 Logs                         |                                                                                                    |                                                                                                    |   |  |
| Workbooks                      | Your subnet is protected by network securit<br>configured with proper IP ranges on the network         | y group aadds-nsg. To give user access to secure LDAP endpoint, please ensure "Allow" rule on port 636 is<br>twork security group. |   |  |
| Support + troubleshooting      |                                                                                                    |                                                                                                    |   |  |

A notification is displayed that secure LDAP is being configured for the managed domain. You can't modify other settings for the managed domain until this operation is complete.

It takes a few minutes to enable secure LDAP for your managed domain.

#### Lockdown secure LDAP access over the internet

- 1. Click **Properties**, then select your network security group.
- 2. On the left-hand side of the network security group pane, choose Settings > Inbound security rules.
- Click Add, then create a rule to allow TCP port 636: for improved security, choose the source as IP Addresses and then specify your Docker-host machine public IP address. This is necessary to enable network connectivity to the Forcepoint SCIM service hosted on premises.

| Home > Resource groups > myResource | eGroup > aadds-ns | sg - Inbound security rules | Add inbound security rule ×         |
|-------------------------------------|-------------------|-----------------------------|-------------------------------------|
| aadds-nsg - Inbound sec             | urity rules       |                             | > asols-rog                         |
| P Search (Ctrl+/)                   | + Add 🔌           | Default rules               | ¢ 1001                              |
|                                     |                   |                             | Source * ①                          |
| 💎 Overview                          | Priority          | Name                        | IP Addresses 🗸 🗸                    |
| Activity log                        | 101               | AllowSyncWithAzureAE        | Source IP addresses/CIDR ranges * 🛈 |
| R Access control (IAM)              | 201               | AllowRD                     | 131:11.00.000                       |
| 🔷 Tags                              | 301               | AllowPSRemoting             | Source port ranges * 🕢              |
| Diagnose and solve problems         | 65000             | AllowVnetin8ound            | *                                   |
| Settings                            | 65001             | AllowAzureLoadBalance       | Destination * 🕢                     |
| 📩 Inbound security rules            | 65500             | DenyAllinBound              | Any 🗸                               |
| - Outbound security rules           |                   |                             | Destination port ranges * 🛈         |
| Network interfaces                  |                   |                             | 636                                 |
| <ul> <li>Subnets</li> </ul>         |                   |                             | Protocol *                          |
| Properties                          |                   |                             | Any COP COP                         |
| 🔒 Locks                             |                   |                             | Action *                            |
| Export template                     |                   |                             | Priority # ()                       |
| Monitoring                          |                   |                             | 401                                 |
| Diagnostic settings                 |                   |                             | Name *                              |
| 👷 Logs                              |                   |                             | AllowLDAPS 🗸                        |
| NSG flow logs                       |                   |                             | Description                         |
| Support + troubleshooting           |                   |                             |                                     |
| Effective security rules            |                   |                             |                                     |
| 📯 New support request               |                   |                             |                                     |
|                                     |                   |                             | Add                                 |

4. Click Add to save and apply the rule

#### Step 6: Enable Azure AD Domain Services password hash synchronization

When Azure AD Domain Service is deployed for the first time, it does not contain any password hash for the existing users within Azure AD, therefore users intended to be used for Forcepoint Security Manager authentication must have their password changed before authentication in Forcepoint Security Manager will work.

The password change process will store password hashes inside Azure AD Domain Services so that users authenticating through LDAPs from Forcepoint Security Manager and other applications will be verified in a secure way. The preferred method to have password changes is left to the Azure AD administrator implementing this integration: for example manually expiring the passwords of all users who will use the Forcepoint Security Manager integration (this will force a password change upon a new sign-in attempt) or instructing users to manually change their password at their preferred schedule.

Manually password changing:

- 1. Go to the Azure AD Access Panel page at https://myapps.microsoft.com
- 2. In the top-right corner, select your name, then choose Profile from the drop-down menu.

| Microsoft            | Dee Dee Default Directory                        |
|----------------------|--------------------------------------------------|
| Apps<br>Azure portal | Apps<br>Groups<br>Profile                        |
|                      | ORGANIZATIONS 🔅<br>Default Directory<br>Sign out |

- 3. On the Profile page, select Change password.
- 4. On the Change password page, enter your existing (old) password, then enter and confirm a new password.
- 5. Select Submit.

Wait 10 minutes after the password change has been completed (including the password of the user with Global Administrator role within Azure AD) then proceed to the next step.

# Forcepoint DLP – Configure Azure AD as external identity source

In order to configure Azure AD as an external source do as follows:

1. Log into your local Forcepoint Security Manager using your local admin credentials.

|  | 33346                          |         |
|--|--------------------------------|---------|
|  |                                | Same to |
|  |                                |         |
|  |                                |         |
|  |                                |         |
|  | FORCEPOINT<br>Security Manager |         |
|  | Version 8.5                    |         |
|  | admin                          |         |
|  | A                              |         |
|  | Forgot my password             | Log On  |
|  |                                |         |
|  |                                |         |

2. Click the gear in the top right corner to access the settings page.

| DATA                                |                                                                                          |                                                                                              |                                                               | * | ۰ | 0      |
|-------------------------------------|------------------------------------------------------------------------------------------|----------------------------------------------------------------------------------------------|---------------------------------------------------------------|---|---|--------|
|                                     |                                                                                          |                                                                                              | Role: Super Administrator                                     | Ĭ | Г | Deploy |
| Main ^                              | Dashboard                                                                                |                                                                                              |                                                               |   |   |        |
| ~                                   |                                                                                          |                                                                                              |                                                               |   |   | æ Re   |
| Status                              | Health Alert Summary                                                                     | Business Value - Data collected o                                                            | ver the last 24 hours (approximate)                           |   |   |        |
| <b>ຟ</b><br>Reporting<br>₩ <b>↓</b> | Your subscription is valid     4 data loss prevention and mobile policies are configured | Inspected Web traffic:<br>Inspected email messages:<br>Messages delivered to mobile devices: | 0 (0 MB)<br>0 (0 MB)<br>0 (0 MB)                              |   |   |        |
| Policy<br>Management                | No discovery, policies are configured     Imissing essential configurations              | Endpoints:<br>Synchronized mobile devices:                                                   | 0 (0 мв)<br>0 of 0 are enabled (08 Apr. 2020, 11:56 AM )<br>0 |   |   |        |
| Logs                                | Data Loss Prevention - Incidents collected over the last 24 hours                        |                                                                                              |                                                               |   |   |        |
| Settings ^                          | Incidents by Severity                                                                    | Top 5 Policies                                                                               |                                                               |   |   |        |
| Çeneral                             | No Data Found                                                                            |                                                                                              | No Data Found                                                 |   |   |        |

3. Move your mouse over the General tab and reveal the roll over menu, click User Directory tab

| <b>SETTING</b> | s 🗸                |                                                                                             |
|----------------|--------------------|---------------------------------------------------------------------------------------------|
|                |                    |                                                                                             |
| Global         | My Account         |                                                                                             |
| Settings A     | View your privileg | es or update your password.                                                                 |
| ۰.             | My Account         |                                                                                             |
| General        | User Directory     |                                                                                             |
|                | Administrators     | admin                                                                                       |
|                |                    | admin@go4labs.net                                                                           |
|                | Notifications      | Global Security Administrator                                                               |
|                | Two-Factor Auth    |                                                                                             |
|                | Audit Log          | sword                                                                                       |
|                | For a strong pas   | sword, enter more than 8 characters with one or more capital letter, lower case letter, spe |

- 4. Fill in the details to connect to the Azure Active Directory as follows:
  - User directory server: Set this to Active Directory
  - **IP address or hostname**: The public IP address or FQDN of your Azure AD, this can be found in the **Properties** section of **Azure AD Domain Services**.
  - **User distinguished name**: This should be the distinguished name of an account with admin access to the Azure AD. Format for this field is similar to:

CN=test.dlp@corkbizdev.onmicrosoft.com,OU=AADDC Users,DC=corkbizdev,DC=onmicrosoft,DC=com

For more information on distinguished name refer to: https://docs.microsoft.com/en-us/previous-versions/windows/desktop/ldap/distinguished-names

- o Password: the password of the account that has admin access to the Azure AD
- Use SSL encryption: make sure this is ticked for Azure Active Directory

| SETTING   | S Role:                                                                                                    |
|-----------|----------------------------------------------------------------------------------------------------|
| Global    | User Directory                                                                                                    |
| ettings ^ | Configure the LDAP user directory to use when adding and authenticating Security Manager administrators with network accounts. |
|           | The user directory used for defining end users is configured within each Security Manager module.                              |
| ral       | User directory server:                                                                                                    |
|           | IP address or hostname: Port 636                                                                                               |
|           | User distinguished name: CN=test.dlp@corkbizdev.onmicr                                                                         |
|           | Example: domain\username                                                                                                    |
|           | Password: Test Connection                                                                                                    |
|           | Root naming context:                                                                                                    |
|           | This field is optional.<br>Example: OU=Department, DC=DomainComponent, DC=Com                                                  |
|           | Perform additional nested group search                                                                                         |
|           | V Use SSL encryption                                                                                                    |
|           | Do you want to follow referrals returned by the directory service?                                                             |
|           | Follow referrals                                                                                                    |
|           |                                                                                                    |

Click **OK** when you are done.

5. After you have successfully added the Active Directory mouse over **General** and select **Administrators** from the roll over menu

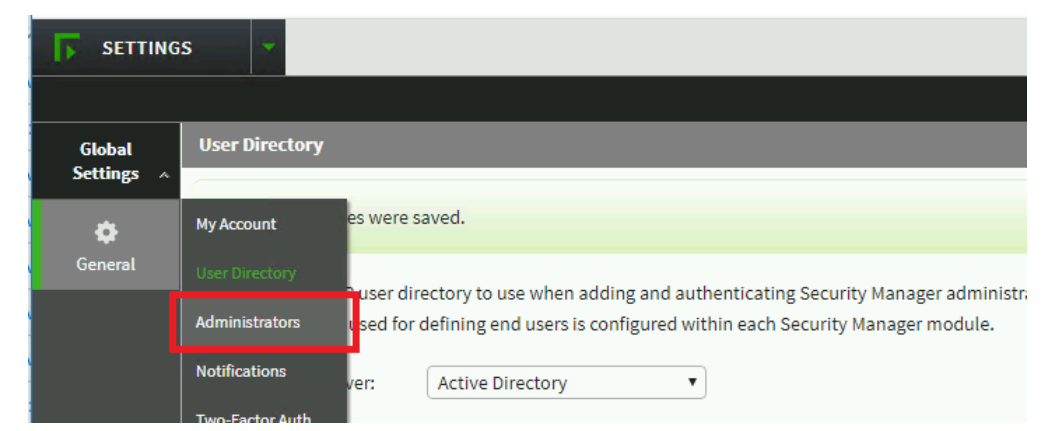

6. From here select Add Network Account in the bottom right.

| Global Adn  | ministrators                                                                                                    |         |                   |                     |                     |           |
|-------------|----------------------------------------------------------------------------------------------------|---------|-------------------|---------------------|---------------------|-----------|
| otobat      | initiation and a second second s |         |                   |                     |                     |           |
| Settings ^  |                                                                                                    |         |                   |                     |                     | a Refresh |
| General Add | or delete Security Manager administrators and assign them permi                                                                                                    | ssions. |                   |                     |                     |           |
|             | User Name                                                                                                    | Туре    | Email Address     | Role                |                     |           |
|             | admin                                                                                                    | Local   | admin@go4labs.net | Global Security Adn | ninistrator         |           |
|             | DLP Administrator                                                                                                    | Network |                   | Global Security Adn | ninistrator         |           |
|             | a Operator                                                                                                    | Network |                   | Global Security Adn | ninistrator         |           |
|             |                                                                                                    |         |                   |                     |                     |           |
|             |                                                                                                    |         |                   | Add Local Account   | Add Network Account | Delete    |

7. From here you can search for the Azure AD user or groups you want to assign permissions to on the Forcepoint Security Manager. Once you have selected the users or groups, use the arrow icon to add it to the selected accounts box.

| <b>F</b> SETTING | 55 👻                                                                                                    |                                                                           |                                            |                                                              |                                                     | # ¢           | 0         |      |
|------------------|----------------------------------------------------------------------------------------------------|---------------------------------------------------------------------------|--------------------------------------------|--------------------------------------------------------------|-----------------------------------------------------|---------------|-----------|------|
|                  |                                                                                                    |                                                                           |                                            |                                                              | Role: Global S                                      | curity Admin  | nistrator |      |
| Global           | Administrators > Add Network Account                                                                                                |                                                                           |                                            |                                                              |                                                     |               |           |      |
| Settings 🔨       | Add one or more administrators from the LDAP user d                                                                                 | irectory defined on the User Directory the users to add                   | page.                                      |                                                              |                                                     |               |           | ^    |
| General          | Users must have an email address in the directory to b                                                                              | be found.                                                                 |                                            |                                                              |                                                     |               |           |      |
|                  | Directory Search                                                                                                    |                                                                           |                                            |                                                              |                                                     |               |           |      |
|                  | Search: dlp X Q Refine se                                                                                                    | arch                                                                      |                                            |                                                              |                                                     |               |           |      |
|                  | Search results: 1 accounts found for 'dlp'                                                                                          |                                                                           |                                            | Selected accounts:                                           |                                                     |               |           |      |
|                  |                                                                                                    |                                                                           |                                            |                                                              |                                                     |               |           |      |
| -                | Display Name                                                                                                    | DLP Administrator                                                         | Email Address                              | Display Name                                                 |                                                     |               |           | 4    |
|                  |                                                                                                    |                                                                           |                                            |                                                              |                                                     |               |           |      |
|                  | Global Security Administrator                                                                                                    | a configuration and account administr                                     | ation (Sunor Administrator) sottings for a | Security Manager modules                                     |                                                     |               |           |      |
|                  | <ul> <li>Notify administrator of the new account via email.</li> <li>Email notifications are not sent to members of netw</li> </ul> | ork group accounts.                                                       | auon (Super Hummistrator) settings for a   | Security manager modules.                                    |                                                     |               |           |      |
|                  | A SMTP server configuration is missing, cannot send                                                                                 | l email                                                                   |                                            |                                                              |                                                     |               |           |      |
|                  | Module Access Permissions                                                                                                    |                                                                           |                                            |                                                              |                                                     |               |           |      |
|                  | Assign permissions to this administrator. Global Sec<br>by assigning administrators to a role, or granting th                       | curity Administrators have Super Admin<br>em module-specific permissions, | nistrator access to all Security Manager r | odules. To limit access, select an access level for each mod | ule listed. Super Administrators can fine-tune priv | ileges withir | a modul   | e 🖕  |
|                  | , , , , , , , , , , , , , , , , , , , ,                                                                                             |                                                                           |                                            |                                                              |                                                     | ок            | Ca        | ncel |

Click **OK** at the bottom right of the screen.

## Forcepoint DLP – Configure Azure Application proxy

**Azure Application proxy** is the component provided by Azure to expose your local web application through Azure. To register Forcepoint DLP into Application proxy follow these steps:

#### 1. From the Azure portal navigate to the Azure Active Directory

| ≡ | Microsoft Azure |           | 𝒫 azure act                         |         |                                                            | $\times$ | ⊵       | Ģ     | D ©           |
|---|-----------------|-----------|-------------------------------------|---------|------------------------------------------------------------|----------|---------|-------|---------------|
|   | Azu             | ire ser   | Services                            | See all | Marketplace                                                |          |         |       |               |
|   |                 |           | Azure Active Directory              |         | Azure Active Directory B2C                                 |          |         |       |               |
|   |                 | +         | 🧭 Azure Cosmos DB                   |         | 🖄 Azure Active Directory                                   |          | SQL     |       | $\rightarrow$ |
|   | c               | Create a  | Azure Database for MySQL servers    |         | Kelverion Runbook Studio for Azure Automation v3.4         |          | . datab | ases  | More servic   |
|   | n               | resource  | Activity log                        |         | Documentation See a                                        | ai -     |         |       |               |
|   |                 |           | 🛤 Azure Arc                         |         | Create an Azure Active Directory tenant   Microsoft Docs   |          |         |       |               |
|   | Rec             | ont ro    | 寒 Azure Databricks                  |         | Azure Enterprise enrollment invoices   Microsoft Docs      |          |         |       |               |
|   | Rec             | entre     | Azure AD B2C                        |         | RelvingParty - Azure Active Directory B2C   Microsoft Docs |          |         |       |               |
|   | Name            | e         | Azure AD Security                   |         | What is Azure Application Gateway   Microsoft Docs         | a        | st Viev | ved   |               |
|   | [ <b>i</b> ] fo | forcepoir | 🖬 Azure NetApp Files                |         | D                                                          | r        | ninute  | s ago |               |
|   | 🎈 d             | domain-s  | 🔶 Azure AD Authentication methods   |         | No results were found.                                     | v        | veek a  | go    |               |
|   | (e) c           | corkbizde | Resources                           |         |                                                            | v        | veeks a | ago   |               |
|   | [9] N           | Network\  | No results were found.              |         |                                                            | v        | veeks a | ago   |               |
|   |                 |           | Searching all subscriptions. Change |         |                                                            |          |         | -     |               |

2. In the left pane select Application proxy

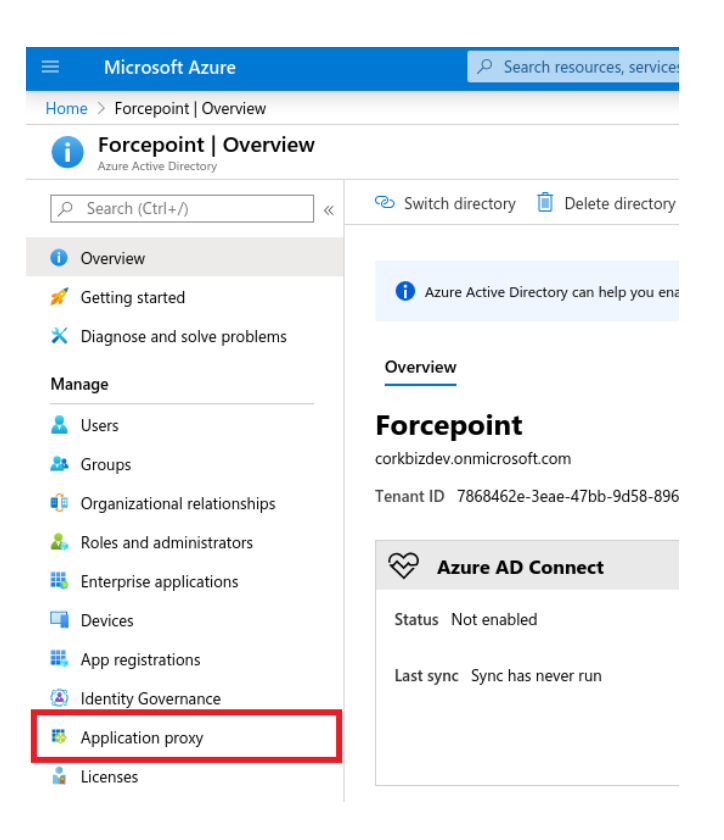

3. Click Download connector service and install it on the Forcepoint Security Manager machine.

| sctory                | -                                                                                                    |        |
|-----------------------|----------------------------------------------------------------------------------------------------|--------|
| (Ctrl+/) «            | Solution Solution |        |
| v<br>started          | Application proxy provides single sign-on (SSO) and secure remote acceleration proxy                                                                                                    | ess fo |
| e and solve problems  | Connectors                                                                                                    |        |
| -                     | Connectors establish a secure communication channel between your on-pren                                                                                                    | nise   |
|                       | $+$ New Connector Group $\downarrow$ Download connector service                                                                                                    |        |
|                       | Groups IP                                                                                                    | ,      |
| itional relationships | ▲ ∨Default                                                                                                    |        |

4. Then click Accept Terms & Download.

|                                                                                           | Application Proxy Connector Download                                                                              |
|-------------------------------------------------------------------------------------------|----------------------------------------------------------------------------------------------------|
|                                                                                           | Azure Active Directory<br>Inside your network and the Application moxy, only                                      |
|                                                                                           | one installation is necessary to service all your                                                                 |
| Disable application proxy + Configure an app                                              | published applications; a second connector can be<br>installed for high availability purposes.                    |
| • Application provider single sign on (SSO) and secure remote access for web application  | System Requirements                                                                                               |
| Learn more about Application Proxy                                                        |                                                                                                    |
|                                                                                           | Operating Systems     Windows Server 2012 R2                                                                      |
| · · · · · · · · · · · · · · · · · · ·                                                     | <ul> <li>Windows Server 2012 K2</li> <li>Windows Server 2016</li> </ul>                                           |
| onnectors                                                                                 | <ul> <li>Make sure the network is configured correctly</li> </ul>                                                 |
| onnectors establish a secure communication channel between your on-premises network and A | for the connector. Learn about the requirements                                                                   |
| + New Connector Group 🛓 Download connector service                                        | <ul> <li>The connector must have access to all on<br/>premises applications that you intend to</li> </ul>         |
| Groups IP                                                                                 | publish.                                                                                                    |
|                                                                                           | Installation Instructions                                                                                         |
| V Verault                                                                                 | To install the Application Proxy connector, download                                                              |
| fsm                                                                                       | the connector installation package and install it on a                                                            |
| ▲ ∨dlp                                                                                    | local, designated machine. For more information on<br>the Application Proxy connector, see our online<br>content. |
|                                                                                           | By downloading the connector, you accept our                                                                      |
|                                                                                           | Terms of Service.                                                                                                 |
|                                                                                           | Accept terms & Download                                                                                           |

5. After the installation is completed you should see the IP address of the registered machine in the list of **Connectors** of the **Application proxy**:

| 🚫 Disable application proxy                                             | + Configure an app                         |                                              |                              |
|-------------------------------------------------------------------------|--------------------------------------------|----------------------------------------------|------------------------------|
| Application proxy provide     Learn more about Application              | es single sign-on (SSO) and<br>ation Proxy | secure remote access for web appli           | ications hosted on-premises. |
| Connectors<br>Connectors establish a secure of<br>+ New Connector Group | communication channel be                   | tween your on-premises network ar<br>service | nd Azure.                    |
| Groups                                                                  |                                            | IP                                           | Status                       |
| ❶ ✓ Default                                                             |                                            |                                              |                              |
| fsm                                                                     |                                            | 94,25,168,168                                | Active                       |
|                                                                         |                                            |                                              |                              |

## This shows that the **Application proxy** installed in the Forcepoint Security Manager machine has successfully connected to the Azure.

Next step is configuring the **Application proxy** hosted on the Forcepoint Security Manager machine to connect locally to Forcepoint Security Manager. The Application proxy **can only connect to local applications using an FQDN:** if your Forcepoint Security Manager is installed with the service binded to the IP address of the hosting machine, see the **Appendix** for two ways to address this.

Once the Forcepoint Security Manager is reachable using a FQDN, proceed with the following steps.

#### 6. Back on the Application proxy page on Azure click Configure an app

| New Connector Group                                 | eq Download connector service                      |                        |                                  |
|-----------------------------------------------------|----------------------------------------------------|------------------------|----------------------------------|
| connectors<br>connectors establish a secure         | communication channel between y                    | your on-premises netwo | ork and Azure.                   |
| Application proxy provic<br>Learn more about Applic | les single sign-on (SSO) and secure<br>ation Proxy | remote access for web  | applications hosted on-premises. |
| , chable application provi                          |                                                    |                        |                                  |

#### 7. Configure the **Basic Settings** and **Advanced Settings** as follows

- Name: name the app being configured with the Application proxy
- o Internal URL: enter the FQDN of the Forcepoint Security Manager including the port
- External URL: use https and define part of the FQDN, the last part of the URL will be the Azure AD name
- Set Pre-Authentication as Passthrough
- Connector group: this is the group your connector is in, by default is Default
- Backend Application Timeout: leave this Default
- o Translate URLs In
  - Headers: No
- Leave everything else default

| $+$ Add $\times$ Discard                                                                                                    |
|----------------------------------------------------------------------------------------------------|
| Application proxy provides single sign-on (SSO) and secure remote access for web applications hosted on-premises. Learn more about Application Proxy |
| Basic Settings                                                                                                    |
| Name * 🗊 DLP Application Proxy 🗸                                                                                                    |
| Internal Url * (i) https://fsm.local:9443/                                                                                                    |
| https:// V dlpapplicationproxy / -corkbizdev.msappproxy.net/ V                                                                                       |
| External Url 🕦 https://dlpapplicationproxy-corkbizdev.msappproxy.net/                                                                                |
|                                                                                                    |
| Pre Authentication                                                                                                    |
| Connector Group () Default                                                                                                    |
|                                                                                                    |
| Additional Settings                                                                                                    |
| Backend Application Timeout ① Default ~                                                                                                    |
| Use HTTP-Only Cookie 🔞 Yes No                                                                                                    |
| Use Secure Cookie 🗊 Yes No                                                                                                    |
| Use Persistent Cookie 🗊 Yes No                                                                                                    |
| Translate URLs In                                                                                                    |
| Headers ① Yes No                                                                                                    |
| Application Body  () Yes No                                                                                                    |

#### 8. Click Add in the top left corner.

After the page has been created you will be directed to a page **App name | Overview** (in the example above, the app name is DLP Application Proxy).

9. Go to Application Proxy under Manage on the left. Click Test Application and Open Application to verify all settings work correctly: you will be able to reach the Forcepoint Security Manager application from the public FQDN provided by Azure.

#### Provisioning access to on-premise Forcepoint Security Manager via Azure application

Users assigned to your Forcepoint Security Manager Azure app can use your Azure to access Forcepoint Security Manager on-promise with the following steps:

1. From the Microsoft Azure portal search for Enterprise applications

|              | 𝒫 enterp                              |                                                  | ×       | $\sum$     | Ŗ | 1 |
|--------------|---------------------------------------|--------------------------------------------------|---------|------------|---|---|
| Azuro sor    | Services                              | Marketplace                                      | See all |            |   |   |
| / Eure ser   | Enterprise applications               | 👛 VIDIZMO EnterpriseTube                         |         |            |   |   |
|              | Security Center                       | 🖄 MessageSolution EnterpriseEmailArchive         |         |            |   |   |
| Create a     | 🚀 Quickstart Center                   | Conductor4SQL                                    |         | Storage    |   | м |
| resource     | Bing Maps API for Enterprise          | 🚊 E-mail Converter                               |         | accounts   |   |   |
|              | Managed applications center (preview) | Documentation                                    |         |            |   |   |
| Recent re    | L. Integration accounts               | Cannot connect with RDP to a Windows VM in Azure |         |            |   |   |
| Name         | Resources                             | Resource Groups                                  |         | ast Viewer | J |   |
| () forcepoir | No results were found.                | No results were found.                           |         | days ago   | 1 |   |
| () forcepoir | Searching all subscriptions. Change   | resource group                                   | U       | days ago   |   |   |

2. Select the name of the application you created in previous steps of this guide (in the example below, the app name is **DLP Application Proxy**)

| + New application   ≡≡ Colur             | nns                                        |                                       |
|------------------------------------------|--------------------------------------------|---------------------------------------|
| Try out the new Enterprise Apps :        | earch preview! Click to enable the preview | $a \rightarrow$                       |
| Application Type Enterprise Applications | Applications status           Any          | Application visibility Any            |
| First 50 shown, to search all of your    | applications, enter a display name or t    | he application ID.                    |
| Name                                     | Homepage URL                               |                                       |
| Azure DevOps                             | http://azure.com                           | ı/devops                              |
| 😙 azure-fba                              | _                                          |                                       |
| DLP Application Proxy                    | https://dlpapplic                          | ationproxy-corkbizdev.msappproxy.net/ |
| Forcepoint Graph API Inte                | gration                                    |                                       |

3. From this page select 1. Assign users and groups.

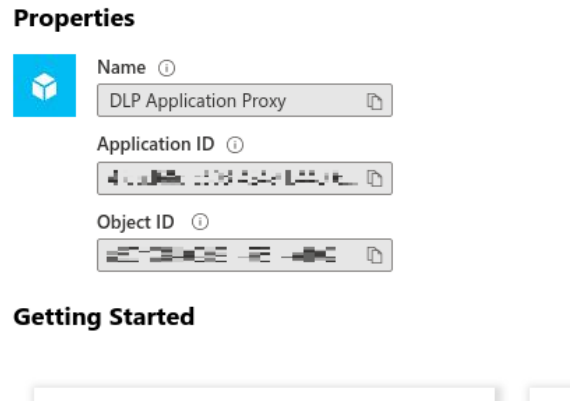

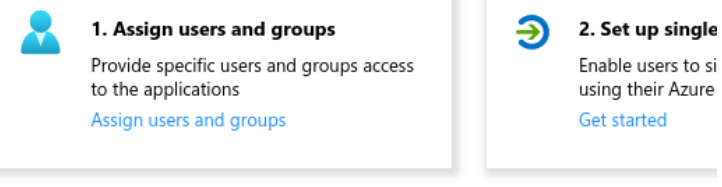

#### 4. Select Add user

- 5. From this page you can select groups of users or individual users. Shown below is the same group we added to the Forcepoint Security Manager. All users belonging to this group will have access to this application.

| Home > Enterprise applications   All applications > DLP Application Proxy   Users and groups > Add Assignment | Users and groups $	imes$                              |
|----------------------------------------------------------------------------------------------------|-------------------------------------------------------|
| Add Assignment<br>Forcepoint                                                                                  | ۸ dlp (×                                              |
| Users and groups > None Selected                                                                              | DLP Administrator<br>Selected                         |
| Select Role ><br>User                                                                                         | dlp test<br>test.dlp@corkbizdev.onmicrosoft.com       |
|                                                                                                    | Selected items           DA         DLP Administrator |
| Assign                                                                                                    | Select                                                |

#### 6. Finally click Assign.

| ome $>$ Enterprise applications   All applications $>$ DLP Application Proxy   Users and group | ps 🗧 Add Assignment |
|------------------------------------------------------------------------------------------------|---------------------|
| Add Assignment                                                                                 |                     |
| Users and groups<br>1 group selected.                                                          | >                   |
| Select Role                                                                                    | >                   |

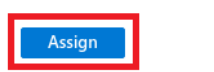

#### Access via My Azure Applications

- 1. Login to <u>https://myapplications.microsoft.com/</u> with a user assigned or belonging to a group that was assigned to the Forcepoint Security Manager application.
- 2. Find your Azure app and click on it. This will redirect your web browser to Forcepoint Security Manager on-premise.

#### 3. Enter your Azure credentials: the username is the part before the @ symbol in your Azure email address

#### Example

If your username is test.dlp@myazuredirectory.com then the username is test.dlp

| FC<br>Sec | RCEPOINT<br>urity Manager |  |
|-----------|---------------------------|--|
| /ersi     | on 8.5                    |  |
| 2         | test.dlp                  |  |
| •         | Password                  |  |
|           |                           |  |

## Troubleshooting

Follow these steps to identify issues impacting the normal operation of the integration described in this document.

#### **Docker Implementation**

#### Validate the prerequisites

Make sure the prerequisites described in the Summary chapter are all satisfied:

→ Check the version of Forcepoint DLP in use is listed as compatible

Forcepoint DLP version 8.7.0.360

- → Docker images for this integration have been tested with
  - Docker 19.03.6

Docker-compose 1.25.4

- → The docker implementation has been tested on a Centos 7.3 machine
- → User needs sudo permissions in the docker host machine
- $\rightarrow$  Check the user can download the file with the below command:

wget --content-disposition https://frcpnt.com/dlp-deploy-azure-ad-docker-latest

#### Check network connectivity

Make sure firewalls or other security appliances are not impacting the network connectivity necessary for the operation of all components involved into this integration:

→ Check the docker host machine can be accessed via its public IP address or its public DNS name: execute the following command on any machine:

ping -c 2 YOUR\_DOCKER\_HOST\_PUBLIC\_IP\_ADDRESS

replacing YOUR\_DOCKER\_PUBLIC\_IP\_ADDRESS with the public IP of the docker host machine. Once done check the result is similar to below:

```
PING YOUR_DOCKER_HOST_PUBLIC_IP_ADDRESS.url (10.10.120.12) 56(84) bytes of data.
64 bytes from 10.10.120.12 (10.10.120.12): icmp_seq=1 ttl=128 time=179 ms
64 bytes from 10.10.120.12 (10.10.120.12): icmp_seq=1 ttl=128 time=181 ms
```

→ Check the docker host machine has connectivity to Forcepoint Security Manager: execute the following command on docker host machine:

ping -c 2 FSM\_PRIVATE\_IP\_ADDRESS

replacing the FSM\_PRIVATE\_IP\_ADDRESS with your Forcepoint Security Manager private IP address or the hostname. Once done check the result is similar to below:

PING FSM\_PRIVATE\_IP\_ADDRESS.url (10.10.120.12) 56(84) bytes of data. 64 bytes from 10.10.120.12 (10.10.120.12): icmp\_seq=1 ttl=128 time=179 ms 64 bytes from 10.10.120.12 (10.10.120.12): icmp\_seq=1 ttl=128 time=181 ms

#### Check dependencies are installed

Make sure the software dependencies needed by the components involved into this integration are installed:

→ Check all dependencies are installed: execute the following command on docker host machine to check dockercompose is installed: docker-compose --version

#### Check the output presents a version of 1.25.4 or higher (example below):

docker-compose version 1.25.4, build 8d51620a

 $\rightarrow$  Check the host machine has docker installed: Execute the following command on the host machine:

docker info

Check the first few lines of the output are similar to below:

Client: Debug Mode: false

Server: Containers: 3 Running: 2 Paused: 0 Stopped: 1 Images: 3 Server Version: 19.03.8

#### Check all components are configured and running properly

Make sure the products and services involved into this integration are configured as expected and they are running:

 $\rightarrow$  Check the domain service is successfully running in Azure

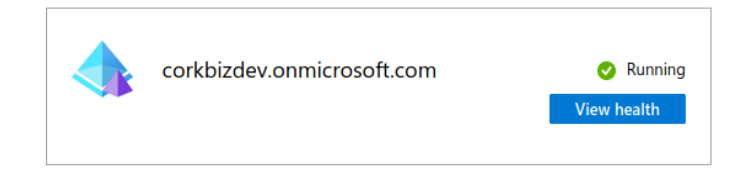

#### **Traditional Implementation**

#### Validate the prerequisites

Make sure the prerequisites described in the **Summary** chapter are all satisfied:

→ Check the version of Forcepoint DLP in use is listed as compatible

Forcepoint DLP version 8.7.0.360

- $\rightarrow$  This integration requires to be run on a CentOS 7.3 machine
- → User needs sudo permissions for installing necessary certificates and keys
- → Check the user can download the file with the below command:

wget --content-disposition http://frcpnt.com/dlp-deploy-azure-ad-latest

#### Check network connectivity

Make sure firewalls or other security appliances are not impacting the network connectivity necessary for the operation of all components involved into this integration:

→ Check the host machine can be accessed via its public IP address or its public DNS name: execute the following command on any machine:

ping -c 2 YOUR\_HOST\_MACHINE\_PUBLIC\_IP\_ADDRESS

replacing the YOUR\_HOST\_MACHINE\_PUBLIC\_IP\_ADDRESS with the public IP of the host machine. Once done check the result is similar to below:

```
PING YOUR_ HOST_MACHINE_PUBLIC_IP_ADDRESS.url (10.10.120.12) 56(84) bytes of data.
64 bytes from 10.10.120.12 (10.10.120.12): icmp_seq=1 ttl=128 time=179 ms
64 bytes from 10.10.120.12 (10.10.120.12): icmp_seq=1 ttl=128 time=181 ms
```

→ Check the Centos 7.3 host machine can reach the Forcepoint Security Manager host machine over the network: execute the following command on host machine:

ping -c 2 FSM\_PRIVATE\_IP\_ADDRESS

replacing the FSM\_PRIVATE\_IP\_ADDRESS with your Forcepoint Security Manager private IP address or the hostname. Once done check the result is similar to below:

PING FSM\_PRIVATE\_IP\_ADDRESS.url (10.10.120.12) 56(84) bytes of data. 64 bytes from 10.10.120.12 (10.10.120.12): icmp\_seq=1 ttl=128 time=179 ms 64 bytes from 10.10.120.12 (10.10.120.12): icmp\_seq=1 ttl=128 time=181 ms

#### Check dependencies are installed

Make sure the software dependencies needed by the components involved into this integration are installed:

 $\rightarrow$  Check all dependencies are installed: execute the following command on host machine to check go is installed:

go version

Check the output is similar to below:

go version go1.14.1 linux/amd64

→ Check Azure CLI is installed: Execute following command on host machine:

az version

Check the output is similar to below:

```
{

"Azure-cli": "2.3.1",

"Azure-cli-command-modules-nspkg": "2.0.3",

"Azure-cli-core": "2.3.1",

"Azure-cli-nspkg": "3.0.4",

"Azure-cli-telemetry": "1.0.4",

"extensions": {}
```

→ Check openssl is installed: Execute following command on host machine:

openssl version

Check the output is similar to below:

OpenSSL 1.0.2k-fips 26 Jan 2017

→ Check python3.6 is installed: Execute following command on host machine:

python3 --version

Check the output is similar to below:

Python 3.6.8

Check all components are configured and running properly

Make sure the products and services involved into this integration are configured as expected and they are running:

Check the domain service is successfully running in Azure

corkbizdev.onmicrosoft.com

Running

View health

## Appendix – Mapping an IP address to an FQDN

If the Forcepoint Security Manager was installed binding the service to the IP address of the machine rather to the hostname, one extra step is necessary in order to configure the **Application proxy** with the Forcepoint Security Manager. This can be accomplished by either

→ Adding a static entry to the end of the hosts file located in C:\Windows\System32\drivers\etc so the Application proxy can locally resolve the hostname of Forcepoint Security Manager to the IP (private IP address) of the Forcepoint Security Manager machine. As highlighted in the screenshot below:

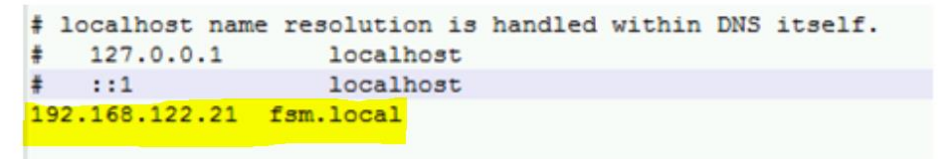

→ If a local DNS server is available, adding a proper entry in the DNS server for the Forcepoint Security Manager machine which resolves to the private IP of the Forcepoint Security Manager machine itself

## Forcepoint

forcepoint.com/contact

## About Forcepoint

Forcepoint is the global human-centric cybersecurity company transforming the digital enterprise by continuously adapting security response to the dynamic risk posed by individual users and machines. The Forcepoint human point system delivers risk-adaptive protection to continuously ensure trusted use of data and systems. Based in Austin, Texas, Forcepoint protects the human point for thousands of enterprise and government customers in more than 150 countries.

© 2020 Forcepoint. Forcepoint and the FORCEPOINT logo are trademarks of Forcepoint. All other trademarks used in this document are the property of their respective owners.